## TUTORIAL PARA MATRÍCULA ONLINE NO SIGAA CURSOS TÉCNICOS SUBSEQUENTES E CONCOMITANTES

**1º Passo:** Acesse <u>https://sig.ifsudestemg.edu.br/sigaa/logar.do?dispatch=logOn</u> ( caso acesse pelo celular é necessário clicar no modo CLÁSSICO, no rodapé da página)

2º Passo: Clique em SIGAA (Acadêmico) e digite seu usuário e senha

| Apps G Gmail | Cursos Noturnos (S  IF Sudeste MG - SI                     | GAA - Sistema Integra                                           | YouTube 🕇 HORARIO 2<br>ado de Gestão de Atividade                                 | 019 🖬 site cursos tecnicos<br>es Acadêmicas                                            | 818 Empresa abre ao p                                 | 🗈 é tipo pombo 🛭 🍄 Converta PDI                           | F para |
|--------------|------------------------------------------------------------|-----------------------------------------------------------------|-----------------------------------------------------------------------------------|----------------------------------------------------------------------------------------|-------------------------------------------------------|-----------------------------------------------------------|--------|
|              | O sist                                                     | tema diferencia letras maiús                                    | ATE<br>culas de minúsculas APENAS<br>no c                                         | NÇÃO!<br>na senha, portanto ela deve si<br>idastro.                                    | er digitada da mesma manei                            | ra que                                                    |        |
|              | SIGAA<br>(Acadêmico)                                       | SIPAC<br>(Administrativo)                                       | SIGRH<br>(Sistema Integrado de<br>Gestão de Recursos<br>Humanos)                  | SIGPP<br>(Planejamento e Projetos)                                                     | SIGED<br>(Gestão Eletrônica de<br>Documentos)         | SIGAdmin<br>(Administração e<br>Comunicação)              |        |
|              |                                                            | Perdeu o                                                        | e-mail de confirmação de ca<br>Esqueceu o login? Cliqu<br>Esqueceu a senha? Cliqu | dastro? Clique aqui para reci<br>e aqui para recuperá-lo.<br>Je aqui para recuperá-la. | uperá-lo.                                             |                                                           |        |
|              |                                                            |                                                                 | Informe o k                                                                       | gin do usuário                                                                         |                                                       |                                                           |        |
|              |                                                            | E                                                               | usuário:                                                                          |                                                                                        |                                                       |                                                           |        |
|              |                                                            |                                                                 | Senha:                                                                            | ntrar                                                                                  |                                                       |                                                           |        |
|              | Professor ou<br>caso ainda não posso<br>clique no<br>Cadas | Funcionário,<br>la cadastro no SIGAA,<br>ink abaixo.<br>itre-se | A<br>caso ainda não poss<br>clique no<br>Cadz                                     | uno,<br>ua cadastro no SIGAA,<br>link abaixo.<br>stre-se                               | Fami<br>caso ainda não possua<br>clique no l<br>Cadas | liares,<br>m cadastro no SIGAA,<br>mik abaixo.<br>Stre-se |        |
| 1            | SIGAA   I                                                  | nstituto Federal do Sudeste de                                  | MG - IF Sudeste MG   Copyright                                                    | © 2006-2019 - IF Sudeste MG - :                                                        | sig04.ifsudestemg.edu.br.sig04                        | - v3.32.17                                                |        |
|              |                                                            |                                                                 |                                                                                   |                                                                                        |                                                       |                                                           |        |
|              |                                                            |                                                                 |                                                                                   |                                                                                        |                                                       |                                                           |        |
|              |                                                            |                                                                 |                                                                                   |                                                                                        |                                                       |                                                           |        |
|              |                                                            |                                                                 |                                                                                   |                                                                                        |                                                       |                                                           |        |
|              |                                                            |                                                                 |                                                                                   |                                                                                        |                                                       |                                                           |        |
|              |                                                            |                                                                 |                                                                                   |                                                                                        |                                                       |                                                           |        |

**3° Passo:** Clique na aba ENSINO, depois em MATRÍCULA ONLINE e finalmente em REALIZAR MATRÍCULA .

|   | -                                  |         |          |             |           | Semes                    | tre atu | ual: 2015.2 | 2 🤘       |
|---|------------------------------------|---------|----------|-------------|-----------|--------------------------|---------|-------------|-----------|
|   | 🔒 Ensino 🍯 Pesquisa 👒 Extensão 谋 I | Monitor | ia 🦓     | Ações Ass   | ociadas   | 🖹 Bibliot                | eca     | 🔏 Bolsas    | 🚺 Está    |
| 1 | Consultar Minhas Notas             |         |          |             |           |                          |         |             |           |
|   | Consultar Índices Acadêmicos       |         |          |             |           |                          |         |             |           |
| 1 | Emitir Atestado de Matrícula       |         |          |             |           |                          |         |             |           |
|   | Emitir Histórico                   |         |          |             |           |                          |         |             |           |
|   | Emitir Declaração de Vínculo       |         |          |             |           |                          |         |             |           |
|   |                                    | -       |          |             |           |                          |         |             |           |
| ÷ | Avaliação Institucional            | •       |          |             | _         |                          |         |             |           |
| Ļ | Matrícula On-Line                  |         | tealizar | · Matrícula |           |                          |         |             |           |
|   | Solicitar Turmas Específicas       | ► F     | tealizar | Matrícula   | em Tur    | ma de Féria              | as      |             | ara       |
|   | Solicitações de Turma de Férias    | ▶ F     | tealizar | Matrícula   | Extraor   | dinária                  |         |             |           |
|   | Trancamento de Matrícula           | ► F     | tealizar | Matrícula   | Extraor   | dinária em               | Turm    | a de Féria  | is        |
|   | Suspensão de Programa              | ► F     | tealizar | Matrícula   | com Fle   | exibilização             | de Pr   | ré-requisit | 0         |
|   | Registro de Atividades Autônomas   | - N     | /er Con  | nprovante   | de Mati   | rícula                   |         |             | :ha       |
|   | Produções Acadêmicas               | . \     | /er Con  | nprovante   | de Mati   | rícula para <sup>-</sup> | Turma   | as de Féria | as ४      |
|   | Consultar Turmas de Brév. Semestre | · \     | /er Orie | entações o  | le Matrío | cula                     |         |             | 55        |
|   | Consultar Turmas do Prox. Semestre | _ \     | /er Res  | ultado do   | Process   | amento                   |         |             | 5         |
|   | Atividades de Campo                | n       | leu Pla  | no de Mat   | rículas   |                          |         |             | দ         |
|   | Calendário Acadêmico               |         |          |             |           |                          |         | Ver turm    | nas anter |
|   | Consultas Gerais                   | •       |          |             |           |                          |         |             |           |

## **4° Passo:** Clicar em INICIAR SELEÇÃO DE TURMAS

|                                                                                                    |                                                           |                                                    | - Ajuda? Temp                       | o de Sessão: 01:30 SAIR |
|----------------------------------------------------------------------------------------------------|-----------------------------------------------------------|----------------------------------------------------|-------------------------------------|-------------------------|
|                                                                                                    | Semestre atual: 2019.1                                    | 🎯 Módulos                                          | 🍏 Caixa Postal                      | 🍗 Abrir Chamado         |
| COORDENAÇÃO DE REGISTROS ACADEMICOS (11.02.09.02)                                                                                                |                                                           | 📲 Menu Discente                                    | 🔗 Alterar senha                     |                         |
| Atenção: Você está acessando o ambiente de T<br>Aplicação: Produção 06/05/2019   Banco: Pro                                                      | TESTES DO SIPAC.<br>dução de 26/04/20                     | 19.                                                |                                     | (x) fechar mensagen     |
| Ensino 🥚 Pesquisa 🦃 Extensão 🥀 Ações Associadas 🖹 Bibliotec                                                                                      | a 🗧 Bolsas 🐞 Ambiente                                     | s Virtuais 🛛 🍓 Outros                              |                                     |                         |
| ORTAL DO DISCENTE > MATRÍCULA ON-LINE 2019.1 >                                                                                                   |                                                           |                                                    |                                     |                         |
| aro(a) Aluno(a),                                                                                                    |                                                           |                                                    |                                     |                         |
| período de matrícula on-line extende-se de contra de contra de turmas.                                                                           | . Durante este período                                    | você poderá efetuar a                              | matrícula nas disciplir             | nas desejadas, de       |
| embramos que a escolha das turmas está sujeita às regras do regulame<br>ssa operação permite somente a matrícula em disciplinas que possuem      | ento dos cursos técnicos , t<br>turmas abertas no ano-ser | ais como a verificação (<br>nestre de 2019.1.      | le pré-requisitos. Vale             | ressaltar ainda que     |
| ara realizar a consulta e seleção das turmas disponíveis você poderá ac                                                                          | essar a opção:                                            |                                                    |                                     |                         |
| <ul> <li>Turmas da Estr. Curricular: aqui serão listadas todas as turmas at</li> </ul>                                                           | bertas para disciplinas do s                              | eu currículo;                                      |                                     |                         |
| importante lembrar que a efetivação de todas as matrículas de todos o<br>em até o dia para analisar todas as matrículas, e tem o poder de não pe | s alunos da escolha está su<br>rmitir a matrícula em turm | ijeita à aprovação da co<br>as de acordo com seu j | oordenação do seu cur<br>ulgamento. | so. A coordenação       |
| essa forma, somente após o período de análise das matrículas por parte                                                                           | e da coordenação será pos                                 | sível saber se você real                           | mente conseguiu se m                | atricular nas turmas.   |
| ara iniciar a seleção das turmas para a sua matricula clique no b                                                                                | otão abaixo.                                              |                                                    |                                     |                         |
| <b>T</b> -1-1                                                                                                    | en Colonão, do Transco e a                                |                                                    |                                     |                         |
| 100                                                                                                    | ar seleção de Turmas >>                                   |                                                    |                                     |                         |
|                                                                                                    |                                                           | Signatesteapp                                      | Succeening                          | 15.52.12                |

## **5º Passo:** selecionar a(s) turma(s), ou seja, as disciplinas nas quais deseja se matricular e depois clique em ADICIONAR TURMAS SELECIONADAS

Observação:

(1) caso algum dado cadastral esteja incorreto o sistema irá direcioná-lo para uma página de atualização de informações.

(2) o sistema não permitirá matricula em disciplinas que dependam de pré-requisitos que não foram concluídos. Por exemplo, para se matricular em Fundamentos da Enfermagem II é necessário ter sido aprovado em Fundamentos da Enfermagem I)

| IF Sudeste MG - SIGAA - Sistema Integrad                                                                                | lo de Gestão de Atividades Acadêmicas                                                                          | A+ .                                           | A- Ajuda? Tem           | ppo de Sessão: 01:30 SAIR |
|----------------------------------------------------------------------------------------------------|----------------------------------------------------------------------------------------------------|------------------------------------------------|-------------------------|---------------------------|
| BBC-COORDENAÇÃO DE REGISTROS ACADÊMICOS (11.02.09.0                                                                     | Semestre atual: 2019.2                                                                                         | 🎯 Módulos<br>🗠 Menu Discente                   | 付 Caixa Postal          | 🍗 Abrir Chamado           |
| • Atenção: Você está acessando o<br>Aplicação: Produção 06/05/201                                                       | ambiente de TESTES DO SIPAC.<br>9   Banco: Produção de 26/04/20                                                | 019.                                           |                         | (x) fechar mensagens      |
| Portal do Discente > Matrícula On-Line 2019                                                                             | 0.2 > TURMAS ABERTAS DO CURRÍCULO DO                                                                           | ALUNO                                          |                         |                           |
| Selecione uma ou mais turmas da lista abaixo e confin<br>Dúvidas sobre as disciplinas do seu currículo? <b>Clique</b> / | me a seleção através do botão <b>Adicionar Ti</b><br><mark>Aqui</mark> para ver os detalhes de sua estrutura o | <b>urmas</b> , localizado no fi<br>:urricular. | nal desta página.       |                           |
| Dados do discente                                                                                                    |                                                                                                    |                                                |                         |                           |
| Discente: 2<br>Curso: 1<br>Currículo: (                                                                                 | Ver histórico                                                                                                  |                                                |                         |                           |
| TURMAS ABERTAS PARA OS COMPONENTES DO SEU CURR                                                                          | ίςυιο                                                                                                    |                                                |                         |                           |
| 🖏: É permitida a matrí                                                                                                  | cula nesse componente 🛛 満: Não é per<br>🥞: Ver detalhes da turma                                               | mitida a matrícula ne                          | esse componente         |                           |
| Turma Docente(s)                                                                                                    |                                                                                                    | Horário                                        |                         | Local                     |
| TÉCNICO EM ENFERMAGEM - 2017/1 4º                                                                                       |                                                                                                    |                                                |                         |                           |
| * ENF01042 - PROJETO DE CONCLUSÃO DO C                                                                                  | URSO                                                                                                    |                                                |                         |                           |
| Turma 1 VALERIA BERGAM                                                                                                  | INI                                                                                                    | 3N12 (05/08/20                                 | 019 - 18/12/2019)       | aqui                      |
|                                                                                                    | Adicionar turmas selecionada                                                                                   | s                                              |                         |                           |
|                                                                                                    |                                                                                                    |                                                |                         |                           |
| SIGAA   Instituto Federal do Sudeste de MG -                                                                            | IF Sudeste MG   Copyrio <sup>+</sup> 9 - IF Su                                                                 | deste MG - sigaatesteapp.                      | ifsudestemg.edu.br.inst | 1 - v3.32.17              |
|                                                                                                    |                                                                                                    |                                                |                         |                           |
|                                                                                                    |                                                                                                    |                                                |                         |                           |
|                                                                                                    |                                                                                                    |                                                |                         |                           |
|                                                                                                    |                                                                                                    |                                                |                         |                           |
|                                                                                                    |                                                                                                    |                                                |                         |                           |

6° Passo: Confira as disciplinas selecionadas e clique em CONFIRMAR MATRICULA

| Sudeste I                                                 | MG-S                                  | SIGAA - s                                 | istema Int                        | tegrado de Gestã                                   | io de Ativ          | vidades Acadêmicas                                     | A                    | + A-   Ajuda?   Ten       | npo de Sessão: 01:3 | o SAI            |
|-----------------------------------------------------------|---------------------------------------|-------------------------------------------|-----------------------------------|----------------------------------------------------|---------------------|--------------------------------------------------------|----------------------|---------------------------|---------------------|------------------|
|                                                           |                                       |                                           |                                   |                                                    |                     | Semestre atual: 2019.                                  | 2 🥘 Módulos          | 付 Caixa Postal            | 🍗 Abrir Cha         | mado             |
|                                                           |                                       |                                           |                                   |                                                    |                     |                                                        | 嘴 Menu Discente      | 🔗 Alterar senha           |                     |                  |
| Ate Ap                                                    | enção:<br>licação<br>seguint          | Você está<br>o: Produção<br>es turmas for | acessan<br>0 06/05/<br>ram seleci | do o ambiente<br>/2019   Banco<br>ionadas com succ | e de TES<br>: Produ | STES DO SIPAC.<br>Jção de 26/04/2<br>F01042 - Turma 1. | 2019.                |                           | (x) fechar r        | nensage          |
| ORTAL DO DI                                               | ISCENTE                               | > MATRICULA                               | ON-LINE                           | 2019.2 > TURM                                      | IAS SELEC           | IONADAS                                                |                      |                           |                     |                  |
| <b>'aro(a) Alun</b><br>'ara efetivar s<br>sua solicitação | <b>o(a),</b><br>ua solici<br>, que de | tação de matríc<br>verá ser armaz         | cula é nece<br>zenado.            | essário pressionar o                               | o botão "(          | Confirmar matrícula".                                  | Após este procedimer | nto, será possível imprim | ir o comprovante    | e da             |
| Ver as turmas<br>estr. curricula                          | s da<br>ar                            |                                           |                                   |                                                    |                     |                                                        |                      | Conf<br>matr              | irmar X Sa          | air sem<br>alvar |
| ADOS DO DIS                                               | CENTE                                 |                                           |                                   |                                                    |                     |                                                        |                      |                           |                     |                  |
|                                                           |                                       |                                           |                                   |                                                    |                     | Ver histórico                                          |                      |                           |                     |                  |
|                                                           |                                       |                                           |                                   |                                                    |                     | Vermistorico                                           |                      |                           |                     |                  |
|                                                           |                                       |                                           |                                   |                                                    |                     |                                                        |                      |                           |                     |                  |
|                                                           |                                       |                                           |                                   |                                                    |                     |                                                        |                      |                           |                     |                  |
| ORMAS SELEC                                               | IUNADAS                               | ,                                         |                                   |                                                    |                     |                                                        |                      |                           |                     |                  |
|                                                           |                                       |                                           |                                   | ₿: Remove                                          | er Turma            | 😳: Remover Tod                                         | as as Turmas         |                           |                     |                  |
|                                                           | Turma                                 | Comp. Curri                               | icular                            |                                                    |                     |                                                        |                      | СН                        | Ações               |                  |
|                                                           | 1 *                                   | ENF01042                                  | PROJET<br>Docente(s               | O DE CONCLUSĂ                                      | O DO CU             | RSO                                                    |                      | 30                        | Û                   |                  |
|                                                           |                                       |                                           |                                   |                                                    |                     |                                                        |                      | Total: 30 horas           | 0                   |                  |
|                                                           |                                       |                                           |                                   |                                                    |                     |                                                        |                      |                           |                     |                  |
|                                                           | ORÁRIOS                               |                                           |                                   |                                                    |                     |                                                        |                      |                           |                     |                  |
|                                                           |                                       |                                           |                                   |                                                    |                     |                                                        |                      |                           |                     |                  |
| hoje                                                      |                                       |                                           |                                   |                                                    |                     | Асовто 2019                                            |                      |                           | mês sen             | nana (           |
| Dom                                                       |                                       | Sea                                       |                                   | Ter                                                |                     | Oua                                                    | Oui                  | Sexta                     | Sáb                 |                  |
|                                                           | 28                                    | <u> </u>                                  | 29                                |                                                    | 30                  | 31                                                     |                      | 1                         | 2                   |                  |
|                                                           |                                       |                                           |                                   |                                                    |                     |                                                        |                      |                           |                     |                  |
|                                                           |                                       |                                           |                                   |                                                    |                     |                                                        |                      |                           |                     |                  |
|                                                           | 4                                     |                                           | 5                                 |                                                    | 6                   | 7                                                      |                      | 8                         | 9                   |                  |
|                                                           | -                                     |                                           | 2                                 | <b>p</b> ENF01042 - T1                             | -                   | (                                                      |                      | -                         | -                   |                  |
|                                                           |                                       |                                           |                                   |                                                    |                     |                                                        |                      |                           |                     |                  |
|                                                           |                                       |                                           |                                   |                                                    |                     |                                                        |                      |                           |                     |                  |
|                                                           |                                       |                                           |                                   |                                                    |                     |                                                        |                      |                           |                     |                  |
|                                                           | 11                                    |                                           | 12                                | D ENE01042 - T1                                    | 13                  | 14                                                     | 1                    | 5 1                       | 16                  |                  |
|                                                           | 11                                    |                                           | 12                                | <b>P</b> ENF01042 - T1                             | 13                  | 14                                                     | 1                    | 5 1                       | .6                  |                  |

7º Passo: Clique novamente em CONFIRMAR A MATRÍCULA. Você deverá informar sua senha, se solicitado

| IF Sudeste  | MG - SIGAA - Sistema In                                                                                                    | tegrado de Gestão de Atividades Acadé                                                                                                    | micas                               | A+ /              | A- Ajuda? Temp            | oo de Sessão: 01:29 SAIR |
|-------------|----------------------------------------------------------------------------------------------------|----------------------------------------------------------------------------------------------------|-------------------------------------|-------------------|---------------------------|--------------------------|
|             |                                                                                                    | Semestre atual                                                                                                    | 2019.2 🥘 Mó                         | dulos             | 🍏 Caixa Postal            | 🍗 Abrir Chamado          |
|             |                                                                                                    |                                                                                                    | 📲 Me                                | nu Discente       | 🔗 Alterar senha           |                          |
| Portal do l | or favor, confirme a senha para<br>tenção: Você está acessan<br>plicação: Produção 06/05,<br>Discente > Matricula On-Line<br>do | fazer a solicitação de matrículas.<br>do o ambiente de TESTES DO SJ<br>/2019   Banco: Produção de 26,<br>2019.2 > Confirmação de solicitaçã | PAC.<br>'04/2019.<br>o de matrícula |                   |                           | (x) fechar mensagens     |
| DADOS DO D  | Discente:                                                                                                    | Ver histórico                                                                                                    | 1                                   |                   |                           |                          |
|             | Curso:<br>Currículo:                                                                                                    |                                                                                                    |                                     |                   |                           |                          |
| TURMAS SELE | ECIONADAS                                                                                                    |                                                                                                    |                                     |                   |                           |                          |
|             | Turma Componente Curricula                                                                                                    |                                                                                                    | Local                               | Horário           |                           |                          |
|             | 1 ENECIO42 - PROJETO D                                                                                                    | E CONCLUSÃO DO CURSO (30h.)                                                                                                    | aqui                                | 3N12 (05/         | 08/2019 - 18/12/2019      | 2)                       |
|             | ENE3 ENE01035 - PORTUGUÊS                                                                                                    |                                                                                                    | anexo                               | 2N12 (05)         | 02/2019 - 10/07/2019      |                          |
|             | ENE3 ENE01017 - FARMACOLO                                                                                                    |                                                                                                    | anexo                               | 2N34 3N1          | 2 (11/02/2019 - 10/02     | 7/2019)                  |
|             | ENE3 ENE01032 - ENEERMAGE                                                                                                    | M CIRÚRGICA (30b.)                                                                                                    | anexo                               | 4N34 (11/         | 02/2019 - 10/07/2019      | )                        |
|             | ENE3 ENE01033 - ENEERMAGE                                                                                                    | M EM SAUDE DO ADULTO I (30h.)                                                                                                    | anexo                               | 5N12 (11/         | 02/2019 - 10/07/2019      |                          |
|             | ENF3 ENF01019 - PROCESSO                                                                                                    | DE TRABALHO EM SAÚDE (30h.)                                                                                                    | anexo                               | 6N34 (11/         | 02/2019 - 10/07/2019      |                          |
|             |                                                                                                    |                                                                                                    | aneno                               | 0.112 ( ( 2 2 )   |                           | .,                       |
|             |                                                                                                    | CONFIRME SEUS DADOS                                                                                                    |                                     |                   |                           |                          |
|             |                                                                                                    | Data de Nascimento: 🖈                                                                                                    |                                     |                   |                           |                          |
|             |                                                                                                    | Senha:                                                                                                    |                                     |                   |                           |                          |
|             |                                                                                                    | Senna.                                                                                                    |                                     |                   |                           |                          |
|             |                                                                                                    | Confirmar Matrículas                                                                                                    | Cancelar                            |                   |                           |                          |
|             |                                                                                                    |                                                                                                    |                                     |                   |                           |                          |
|             | SIGAA   Instituto Federal do Sudeste d                                                                                          | a MG - IE Sudesta MG   Copyright @ 2006-201                                                                                                 | 9 - TE Sudeste MG                   | . ciazatecteann i | ifcudectema edu br inst1  | - v3 32 17               |
|             | SIGAA   Instituto rederar do Sudeste d                                                                                          | e MG - It Sudeste MG   Copyright @ 2000-201                                                                                                 | 5 - Il Sudeste Mo                   | - signatesteapp.  | isudestering.edd.br.instr | - 45.52.17               |
|             |                                                                                                    |                                                                                                    |                                     |                   |                           |                          |
|             |                                                                                                    |                                                                                                    |                                     |                   |                           |                          |
|             |                                                                                                    |                                                                                                    |                                     |                   |                           |                          |
|             |                                                                                                    |                                                                                                    |                                     |                   |                           |                          |
|             |                                                                                                    |                                                                                                    |                                     |                   |                           |                          |
|             |                                                                                                    |                                                                                                    |                                     |                   |                           |                          |
|             |                                                                                                    |                                                                                                    |                                     |                   |                           |                          |
|             |                                                                                                    |                                                                                                    |                                     |                   |                           |                          |
|             |                                                                                                    |                                                                                                    |                                     |                   |                           |                          |
|             |                                                                                                    |                                                                                                    |                                     |                   |                           |                          |

**7º Passo:** Recomendamos que você emita seu comprovante de matrícula. (Geralmente há a opção de salvar como PDF, não sendo necessário, portanto, imprimir)

|                                 |                                                                 |                                  | -                           |                                 |                                  |                          |
|---------------------------------|-----------------------------------------------------------------|----------------------------------|-----------------------------|---------------------------------|----------------------------------|--------------------------|
|                                 |                                                                 | Semestre atual: 2019.2           | Módulos                     | 0                               | Caixa Postal                     | 🏷 Abrir Cha              |
|                                 |                                                                 |                                  | Carlo Menu Dis              | cente                           | Alterar senha                    |                          |
| <ul> <li>A1</li> </ul>          | tenção: Você está acessando o ambie                             | ente de TESTES DO SIPAC.         |                             |                                 |                                  |                          |
| • AI                            | plicação: Produção 06/05/2019   Ba                              | nco: Produção de 26/04/20        | 19.                         |                                 |                                  | (v) fachar r             |
| RTAL DO                         | DISCENTE > MATRÍCULA ON-LINE 2019.2 > C                         | ONFIRMAÇÃO DE SOLICITAÇÃO DE MAT | TRÍCULA                     |                                 |                                  | (x) iccitai i            |
|                                 |                                                                 |                                  |                             |                                 |                                  |                          |
| <b>Trmação d</b><br>itação de l | <b>da solicitação de matrícula</b><br>Matrícula <b>Nº 04048</b> |                                  |                             |                                 |                                  | A Imprimir comp          |
| -                               |                                                                 |                                  |                             |                                 |                                  | - • •                    |
| Ir ao Portal o                  | do                                                              |                                  |                             |                                 |                                  |                          |
| 01000110                        |                                                                 |                                  |                             |                                 |                                  | - 1                      |
| DOS DO DI                       | ISCENTE                                                         |                                  |                             |                                 |                                  |                          |
|                                 |                                                                 |                                  |                             |                                 |                                  |                          |
|                                 |                                                                 |                                  |                             |                                 |                                  |                          |
|                                 |                                                                 |                                  |                             |                                 |                                  |                          |
| RMAS SELE                       | CIONADAS                                                        |                                  |                             |                                 |                                  | _                        |
|                                 | Turma Componente Curricular                                     | L                                | .ocal H                     | lorário                         |                                  |                          |
|                                 | 1 ENF01042 - PROJETO DE CONCLUSÃO                               | DO CURSO (30h ) a                | iqui 3                      | N12 (05/08/2                    | 019 - 18/12/2                    | 2019)                    |
|                                 | ENF3 ENF01035 - PORTUGUES TECNICO (30                           | Dh) a                            | inexo 2                     | N12 (11/02/2                    | 019 - 10/07/2                    | 2019)                    |
|                                 | ENF3 ENF01017 - FARMACOLOGIA (60h )                             | a                                | inexo 2                     | N34 3N12 (11                    | /02/2019 - 10                    | 0/07/2019)               |
|                                 | ENF3 ENF01032 - ENFERMAGEM CIRURGICA                            | a (30h) a                        | inexo 4                     | N34 (11/02/2                    | 019 - 10/07/2                    | 2019)                    |
|                                 | ENER ENERING - ENERDMACEMEM CALINE                              | DO ADULIO I (30h) a              | inexo 5                     | N12 (11/02/2                    | 019 - 10/0//2                    | 2019)                    |
|                                 | ENER ENEO1022 - ENEEDMACEM EM CALIDE                            | DO ADULTO I (30h) a              | inexo 5                     | N12 (11/02/2                    | 019 - 10/07/2                    | 2019)                    |
|                                 | ENF3 ENF01019 - PROCESSO DE TRABALHO                            | EM SAÚDE (30h) a                 | inexo 6                     | N34 (11/02/2                    | 019 - 10/07/2                    | .019)                    |
|                                 | ENF3 ENF01019 - PROCESSO DE TRABALHO                            | EM SAÚDE (30h ) a                | inexo 6                     | N34 (11/02/2                    | 019 - 10/07/2                    | 2019)                    |
|                                 | ENF3 ENF01019 - PROCESSO DE TRABALHO                            | EM SAÚDE (30h) a                 | inexo 6                     | N34 (11/02/2                    | 019 - 10/07/2                    | 2019)                    |
| S                               | ENF3 ENF01019 - PROCESSO DE TRABALHO                            | EM SAÚDE (30h) a                 | inexo 6<br>leste MG - sigaa | N34 (11/02/2                    | 019 - 10/07/2<br>stemg.edu.br.ir | 1019)<br>nst1 - v3.32.17 |
| S                               | ENF3 ENF01019 - PROCESSO DE TRABALHO                            | EM SAÚDE (30h) a                 | inexo 6<br>leste MG - sigaa | N34 (11/02/2                    | 019 - 10/07/2<br>stemg.edu.br.ir | 019)<br>nst1 - v3.32.17  |
| 2                               | ENF3 ENF01019 - PROCESSO DE TRABALHO                            | e EM SAÚDE (30h) a               | inexo 6<br>leste MG - sigaa | N34 (11/02/2                    | 019 - 10/07/2<br>stemg.edu.br.ir | 019)<br>nst1 - v3.32.17  |
| 2                               | ENF3 ENF01019 - PROCESSO DE TRABALHO                            | e EM SAÚDE (30h) a               | inexo 6<br>leste MG - sigaz | N34 (11/02/2                    | 019 - 10/07/2<br>stemg.edu.br.ir | 019)<br>nst1 - v3.32.17  |
| 5                               | ENF3 ENF01019 - PROCESSO DE TRABALHO                            | e EM SAÚDE (30h) a               | ınexo 6                     | N34 (11/02/2                    | 019 - 10/07/2<br>stemg.edu.br.ir | 019)<br>1st1 - v3.32.17  |
| 5                               | ENF3 ENF01019 - PROCESSO DE TRABALHO                            | e EM SAÚDE (30h) a               | inexo 6                     | N34 (11/02/2                    | 019 - 10/07/2<br>stemg.edu.br.ir | 019)<br>1st1 - v3.32.17  |
| ٤                               | ENF3 ENF01019 - PROCESSO DE TRABALHO                            | e EM SAÚDE (30h ) a              | inexo 6                     | N34 (11/02/2                    | 019 - 10/07/2<br>stemg.edu.br.ir | 019)<br>1st1 - v3.32.17  |
| 2                               | ENF3 ENF01019 - PROCESSO DE TRABALHO                            | e EM SAÚDE (30h ) a              | inexo 6                     | N34 (11/02/2                    | 019 - 10/07/2<br>stemg.edu.br.ir | 019)<br>nst1 - v3.32.17  |
| 2                               | ENF3 ENF01019 - PROCESSO DE TRABALHO                            | e EM SAÚDE (30h ) a              | inexo 6                     | N34 (11/02/2                    | 019 - 10/07/2<br>stemg.edu.br.ir | 019)<br>nst1 - v3.32.17  |
| S                               | ENF3 ENF01019 - PROCESSO DE TRABALHO                            | • EM SAÚDE (30h ) a              | inexo 6                     | N34 (11/02/2                    | 019 - 10/07/2<br>stemg.edu.br.ir | 1019)<br>nst1 - v3.32.17 |
| <u> </u>                        | ENF3 ENF01019 - PROCESSO DE TRABALHO                            | • EM SAÚDE (30h ) a              | inexo 6                     | N34 (11/02/2                    | 019 - 10/07/2<br>stemg.edu.br.ir | 1019)<br>nst1 - v3.32.17 |
|                                 | ENF3 ENF01019 - PROCESSO DE TRABALHO                            | • EM SAÚDE (30h ) a              | inexo 6                     | N34 (11/02/2                    | 019 - 10/07/2<br>stemg.edu.br.ir | 1019)<br>nst1 - v3.32.17 |
| 9                               | ENF3 ENF01019 - PROCESSO DE TRABALHO                            | • EM SAÚDE (30h ) a              | inexo 6                     | N34 (11/02/2                    | 019 - 10/07/2<br>stemg.edu.br.ir | 019)<br>hst1 - v3.32.17  |
| 9                               | ENF3 ENF01019 - PROCESSO DE TRABALHO                            | e EM SAÚDE (30h ) a              | Inexo 6                     | N34 (11/02/2                    | 019 - 10/07/2<br>stemg.edu.br.ir | 019)<br>nst1 - v3.32.17  |
| 4                               | ENF3 ENF01019 - PROCESSO DE TRABALHO                            | e EM SAÚDE (30h ) a              | Inexo 6                     | N34 (11/02/2<br>testeapp.ifsude | 019 - 10/07/2<br>stemg.edu.br.ir | 019)<br>hst1 - v3.32.17  |
| 4                               | ENF3 ENF01019 - PROCESSO DE TRABALHO                            | e EM SAÚDE (30h ) a              | Inexo 6                     | N34 (11/02/2                    | 019 - 10/07/2<br>stemg.edu.br.ir | 019)<br>hst1 - v3.32.17  |
|                                 | ENF3 ENF01019 - PROCESSO DE TRABALHO                            | e EM SAÚDE (30h ) a              | Inexo 6                     | N34 (11/02/2                    | 019 - 10/07/2<br>stemg.edu.br.ir | 019)<br>hst1 - v3.32.17  |
|                                 | ENF3 ENF01019 - PROCESSO DE TRABALHO                            | e EM SAÚDE (30h ) a              | Inexo 6                     | N34 (11/02/2<br>testeapp.ifsude | 019 - 10/07/2<br>stemg.edu.br.ir | 019)<br>hst1 - v3.32.17  |
|                                 | ENF3 ENF01019 - PROCESSO DE TRABALHO                            | • EM SAÚDE (30h ) a              | Inexo 6                     | N34 (11/02/2                    | 019 - 10/07/2<br>stemg.edu.br.ir | 019)<br>hst1 - v3.32.17  |

**Pronto!** Agora basta você aguardar alguns dias para confirmar se o Coordenador do seu Curso aprovou as solicitações de matrícula.

Caso tenha alguma dúvida, gentileza procurar a Secretaria dos Cursos Técnicos.

Obrigada!